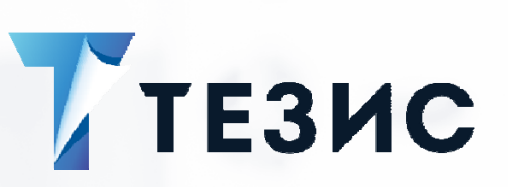

# Инструкция по использованию простой ЭП в СЭД ТЕЗИС

на 19 листах

2021 г.

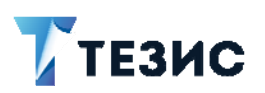

# оглавление

| 1 | Введение                              | 3  |
|---|---------------------------------------|----|
| 2 | Создание сертификата                  | 3  |
| 3 | Экспорт сертификата                   | 7  |
| 4 | Настройка рабочего места пользователя | 11 |

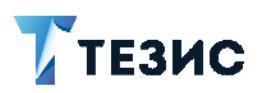

#### ВВЕДЕНИЕ

Основной задачей подписи документов с помощью ЭЦП является обеспечение аутентичности документа подписанного пользователем и хранящегося в системе управления документами и задачами ТЕЗИС (Далее Система). ЭЦП позволяет в любой момент времени определить, действительно ли этот документ подписал пользователь и исключает возможность подмены данных на уровне базы данных или файлового хранилища. Подпись осуществляется с помощью сертификата и пароля пользователя. Система в качестве стандартных ключей поддерживает сертификаты в формате .p12 или .pfx.

Для начала необходимо выбрать нескольких пользователей для проверки работы механизма ЭЦП и получить для них сертификаты указанного типа. В следующем разделе будет подробно рассмотрено создание сертификата с помощью «Менеджера сертификатов». Если у пользователя уже имеется личный сертификат, который возможно выгрузить в формате .pfx, то необходимо перейти к разделу 3 «Экспорт сертификата».

#### 2 СОЗДАНИЕ СЕРТИФИКАТА

Для того, чтобы создать сертификат для использования в качестве цифровой подписи в системе ТЕЗИС, потребуется выполнить следующие действия.

1. Вызвать окно "Выполнить" с помощью сочетания клавиш win+R, ввести в строку название программы — certmgr.msc и нажать кнопку "Ок".

| 📨 Выполнить      |                                                                                              |   |
|------------------|----------------------------------------------------------------------------------------------|---|
|                  | Введите имя программы, папки, документа или<br>ресурса Интернета, которые требуется открыть. |   |
| <u>О</u> ткрыть: | certmgr.msc                                                                                  | × |
|                  | ОК Отмена Об <u>з</u> ор                                                                     |   |

#### Рисунок 1. Окно «Выполнить»

2. После выполнения данных действий откроется окно менеджера сертификатов, в котором нужно выбрать меню «Действие» – «Все задачи» – «Запросить новый сертификат».

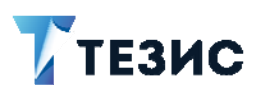

| 🚟 certr  | 🧱 certmgr - [Сертификаты — текущий пользователь\Личное\Сертификаты] — 🛛 🗙 |                            |                          |      |          |     |  |  |
|----------|---------------------------------------------------------------------------|----------------------------|--------------------------|------|----------|-----|--|--|
| Файл     | Действие Вид Справка                                                      |                            |                          |      |          |     |  |  |
| 🗢 🔿      | Все задачи >                                                              | Запросить новый сертификат |                          |      |          |     |  |  |
| 🗔 Сер    | Обновить                                                                  | Импорт                     | ыдан                     | Срок | действия | Has |  |  |
| v 📫      | Экспортировать список                                                     | Дополнительные операции    | отображения в этом виде  |      |          |     |  |  |
| > 📫      | Справка                                                                   | 3                          | отооражения в этом виде. |      |          |     |  |  |
| > 🗎 Д    | оверительные отношения в предприят                                        | 1                          |                          |      |          |     |  |  |
| ) > 🛄 🗆  | Іромежуточные центры сертификации                                         |                            |                          |      |          |     |  |  |
| > 🚞 C    | Объект пользователя Active Directory                                      |                            |                          |      |          |     |  |  |
| > 🛄 Д    | оверенные издатели                                                        |                            |                          |      |          |     |  |  |
| ) 📄 C    | ертификаты, к которым нет доверия                                         |                            |                          |      |          |     |  |  |
| > 🛄 C    | торонние корневые центры сертифика                                        | 4                          |                          |      |          |     |  |  |
| > 🚞 Д    | lоверенные лица                                                           |                            |                          |      |          |     |  |  |
| > 📔 П    | юставщики сертификатов проверки по,                                       | U I                        |                          |      |          |     |  |  |
| > 📔 Д    | ругие пользователи                                                        |                            |                          |      |          |     |  |  |
| -> 🚞 L   | ocal NonRemovable Certificates                                            |                            |                          |      |          |     |  |  |
| > 📔 3    | апросы заявок на сертификат                                               |                            |                          |      |          |     |  |  |
| > 🚞 Д    | оверенные корневые сертификаты сма                                        | <b>5</b>                   |                          |      |          |     |  |  |
|          |                                                                           |                            |                          |      |          |     |  |  |
|          |                                                                           |                            |                          |      |          |     |  |  |
|          |                                                                           |                            |                          |      |          |     |  |  |
|          |                                                                           |                            |                          |      |          |     |  |  |
| ۲.       | >                                                                         | <                          |                          |      |          | >   |  |  |
| Запросит | ь новый сертификат от центра сертифи                                      | кации (ЦС) в этом домене   |                          |      |          |     |  |  |

# Рисунок 2. Менеджер сертификатов

3. Далее необходимо следовать шагам мастера регистрации сертификатов, используя параметры по умолчанию при создании сертификата.

|                                                                                                    |                                   |                                | ×  |
|----------------------------------------------------------------------------------------------------|-----------------------------------|--------------------------------|----|
| 📮 Регистрация сертификатов                                                                                                    |                                   |                                |    |
| Перед началом работы<br>Следующие шаги помогут установить сертификаты, являющиеся цифровыми уче<br>используемыми для подключения к беспроводным сетям, защиты контента, иден<br>задач безопасности.<br>Прежде чем запрашивать сертификат, убедитесь, что:<br>этот компьютер подключен к сети;<br>имеются учетные данные, которые могут быть использованы для подтверждения<br>сертификата. | тными дан<br>тификаци<br>права на | іными,<br>и и иных<br>получени | ie |
|                                                                                                    | Далее                             | Отме                           | на |

Рисунок 3. Мастер регистрации сертификатов, шаг 1

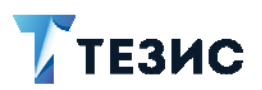

|                                                                                                    |                              |                      | ×   |
|----------------------------------------------------------------------------------------------------|------------------------------|----------------------|-----|
| 📮 Регистрация сертификатов                                                                                                    |                              |                      |     |
| Выбор политики регистрации сертификатов                                                                                                    |                              |                      |     |
| Политика регистрации сертификатов позволяет регистрировать сертификаты заранее шаблонов сертификатов. Политика регистрации сертификатов уже м | на основани<br>огла быть нас | и заданны<br>троена. | x   |
| Настраиваемые администратором                                                                                                    |                              |                      |     |
| Политика регистрации Active Directory                                                                                                    |                              |                      | *   |
| Настраиваемые пользователем                                                                                                    |                              | Добави               | 1ТЬ |
|                                                                                                    |                              |                      |     |
|                                                                                                    |                              |                      |     |
|                                                                                                    |                              |                      |     |
|                                                                                                    |                              |                      |     |
|                                                                                                    |                              |                      |     |
|                                                                                                    |                              |                      |     |
|                                                                                                    | Далее                        | Отме                 | на  |

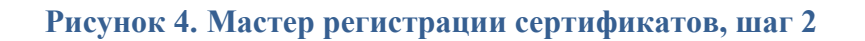

|                                                                                               |                                            | – 🗆 X               |
|-----------------------------------------------------------------------------------------------|--------------------------------------------|---------------------|
| 🗔 Регистрация сертификатов                                                                    |                                            |                     |
| Запрос сертификатов<br>Вы можете запросить следующие ти<br>запросить, и нажмите кнопку "Заявк | пы сертификатов. Выберите сертифика<br>а". | аты, которые хотите |
| Политика регистрации Active D                                                                 | irectory                                   |                     |
| Базовое шифрование EFS                                                                        | Остояние: Доступно                         | Подробности 🎽       |
| ☑ Пользователь                                                                                | Остояние: Доступно                         | Подробности 👗       |
|                                                                                               |                                            |                     |
|                                                                                               |                                            |                     |
| Показать все шаблоны                                                                          |                                            |                     |
|                                                                                               |                                            |                     |
|                                                                                               |                                            | Заявка Отмена       |

# Рисунок 5. Мастер регистрации сертификатов, шаг 3

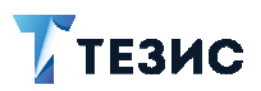

|                                                                      | —    |         | ×  |
|----------------------------------------------------------------------|------|---------|----|
| 🔄 Регистрация сертификатов                                           |      |         |    |
| Результаты установки сертификатов                                    |      |         |    |
| Следующие сертификаты были получены и установлены на данном компьюте | epe. |         |    |
| Политика регистрации Active Directory                                |      |         |    |
| 🛛 Пользователь 🖌 Состояние: Успешно                                  | Подр | обности | •  |
|                                                                      |      |         |    |
|                                                                      |      |         |    |
|                                                                      |      |         |    |
|                                                                      |      |         |    |
|                                                                      |      |         |    |
|                                                                      |      |         |    |
|                                                                      |      |         |    |
|                                                                      |      | Гото    | во |

# Рисунок 6. Мастер регистрации сертификатов, шаг 4

4. После завершения работы мастера регистрации сертификатов в разделе «Личное» – «Сертификаты» появится новый сертификат.

| 🚟 certmgr - [Сертификаты — текущий пользова                                                                                                    | атель\Личное\Сертификаты] |                              | - 0                         | ×   |
|----------------------------------------------------------------------------------------------------|---------------------------|------------------------------|-----------------------------|-----|
| Файл Действие Вид Справка                                                                                                    |                           |                              |                             |     |
| 🗢 🔿 🙍 🐻 🔏 🖬 🗙 🖼 📓                                                                                                    |                           |                              |                             |     |
| <ul> <li>Сертификаты — текущий пользователь</li> <li>Личное</li> <li>Сертификаты</li> <li>Сертификаты</li> <li>Доверенные корневые центры сертифика</li> <li>Промежуточные центры сертификации</li> <li>Объект пользователя Active Directory</li> <li>Доверенные издатели</li> <li>Сертификаты, к которым нет доверия</li> <li>Сторонние корневые центры сертификаца</li> <li>Доверенные лица</li> <li>Поставщики сертификатов проверки поди</li> <li>Другие пользователи</li> <li>Local NonRemovable Certificates</li> </ul> | Кому выдан                | Кем выдан<br>haulmont-DC2-CA | Срок действия<br>29.03.2022 | Наа |
| <ul> <li>Запросы заявок на сертификат</li> <li>Доверенные корневые сертификаты смар</li> <li></li> </ul>                                                                                                    | <                         |                              |                             | >   |

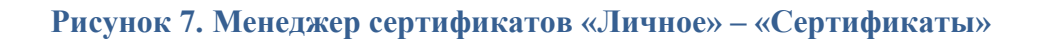

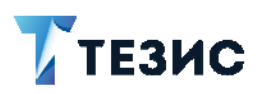

#### 3 ЭКСПОРТ СЕРТИФИКАТА

Для экспорта paнee созданного личного сертификата в формате .pfx необходимо выполнить следующие действия.

1. В менеджере сертификатов в разделе «Личное» – «Сертификаты» выделить нужный сертификат, нажать на нем правой кнопкой мыши и в открывшемся контекстном меню выбрать «Все задачи» – «Экспорт».

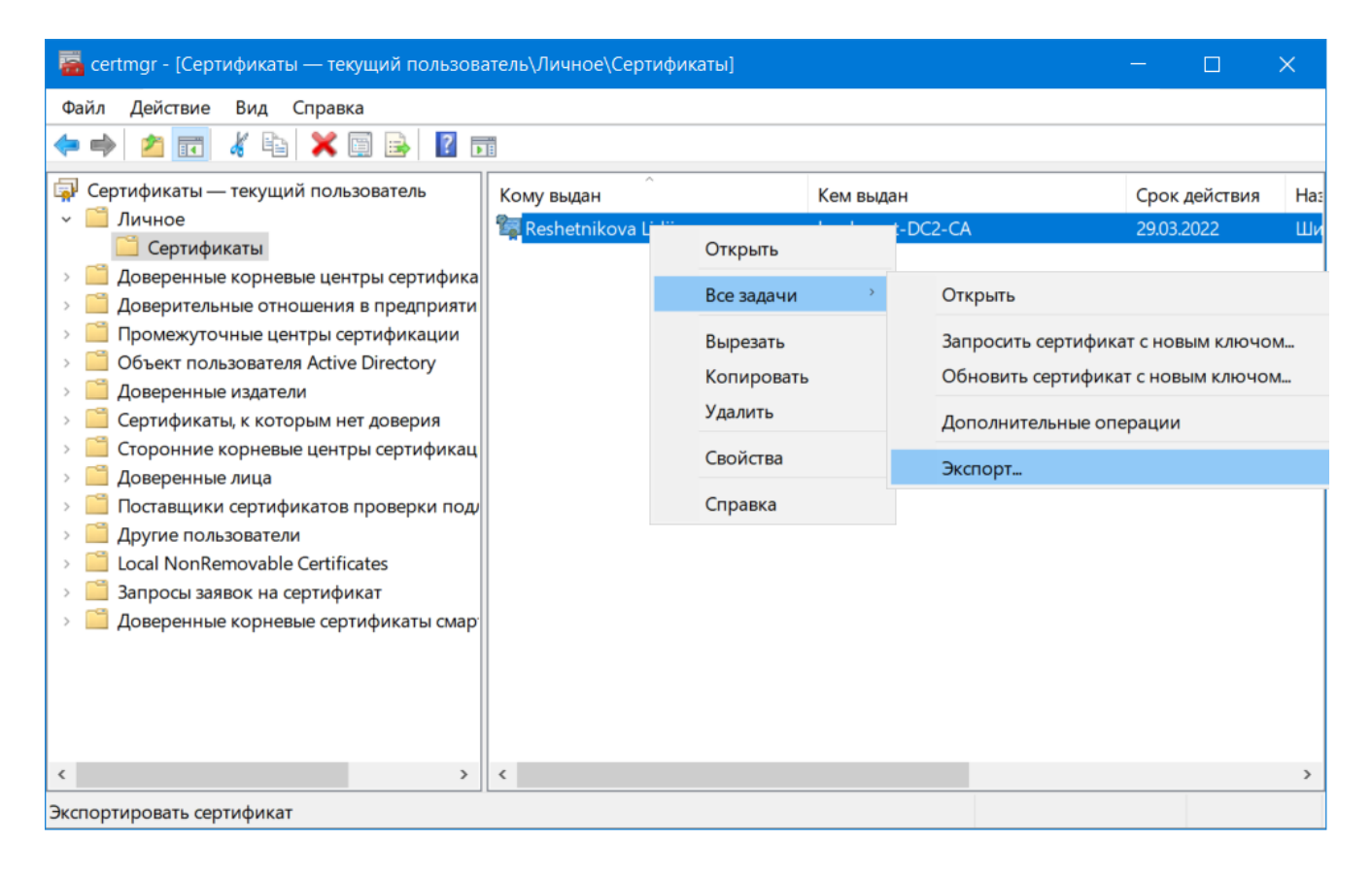

### Рисунок 8. Менеджер сертификатов — Экспорт сертификата

2. Далее необходимо следовать шагам мастера экспорта сертификатов, используя параметры, приведенные на следующих рисунках.

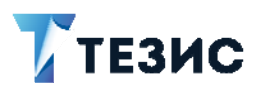

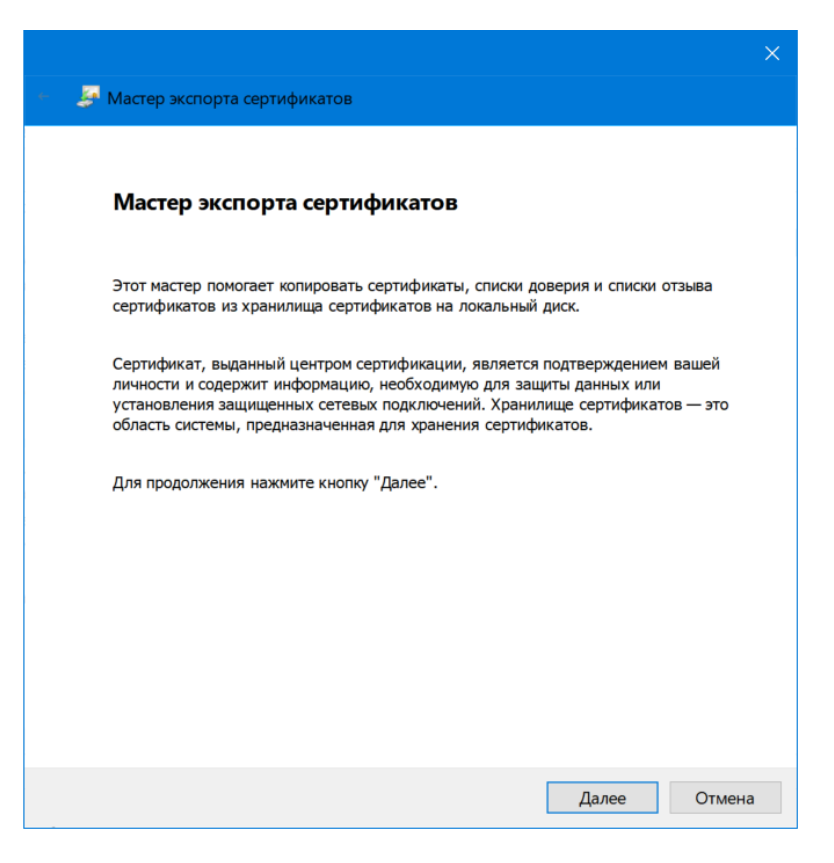

# Рисунок 9. Мастер экспорта сертификатов, шаг 1

|                                                                                                    | ×      |
|----------------------------------------------------------------------------------------------------|--------|
| <ul> <li>В Мастер экспорта сертификатов</li> </ul>                                                            |        |
| Экспортирование закрытого ключа<br>Вы можете экспортировать закрытый ключ вместе с сертификатом.              |        |
| Закрытые ключи защищены паролем. Чтобы экспортировать закрытый ключ<br>вместе с сертификатом, укажите пароль. |        |
| Вы хотите экспортировать закрытый ключ вместе с сертификатом?                                                 |        |
| Далее                                                                                                    | Отмена |

Рисунок 10. Мастер экспорта сертификатов, шаг 2

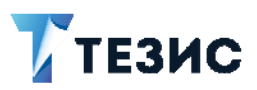

| Фор | мат экспортируемого файла<br>Сертификаты могут быть экспортированы в различных форматах.                                                  |  |
|-----|----------------------------------------------------------------------------------------------------|--|
|     | Выберите формат, который вы хотите использовать:                                                                                          |  |
|     | ○ Файлы X.509 (.CER) в кодировке DER                                                                                                    |  |
|     | О Файлы X.509 (.CER) в кодировке Base-64                                                                                                  |  |
|     | ○ <u>С</u> тандарт Cryptographic Message Syntax - сертификаты PKCS #7 (.p7b)                                                              |  |
|     | Включить по возможности все сертификаты в путь сертификации                                                                               |  |
|     | <ul> <li>Файл обмена личной информацией - PKCS #12 (.PFX)</li> <li>Включить по возможности все сертификаты в путь сертификации</li> </ul> |  |
|     | □ Удалить закрытый ключ после успешного экспорта                                                                                          |  |
|     | Экспортировать все расширенные свойства                                                                                                   |  |
|     | Включить конфиденциальность сертификата                                                                                                   |  |
|     | <ul> <li>Хранилище сериализованных сертификатов (.SST)</li> </ul>                                                                         |  |

Рисунок 11. Мастер экспорта сертификатов, шаг 3

3. На следующем шаге необходимо задать пароль сертификата, который потребуется вводить в системе ТЕЗИС при подписании данным сертификатом документов.

|                                                                                                    | >    |
|----------------------------------------------------------------------------------------------------|------|
| 🍨 😓 Мастер экспорта сертификатов                                                                                                    |      |
| Безопасность<br>Для обеспечения безопасности вам необходимо защитить закрытый ключ для<br>субъекта безопасности или воспользоваться паролем. |      |
| □ [руппы или пользователи (рекомендуется)                                                                                                    |      |
| Добавить                                                                                                    |      |
| ⊻далить                                                                                                    |      |
|                                                                                                    |      |
|                                                                                                    |      |
|                                                                                                    |      |
| ▼ Гарила.                                                                                                    |      |
| Подтверждение:                                                                                                    |      |
| •••                                                                                                    |      |
| Шифровани TripleDES-SHA1 ч                                                                                                    |      |
| Далее Отг                                                                                                    | иена |

Рисунок 12. Мастер экспорта сертификатов, шаг 4

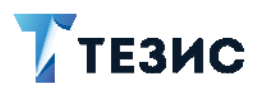

4. Далее необходимо сохранить файл сертификата в папке на своем компьютере.

| 🗧 😺 Мастер экспорта сертификато                                           | ×                                                                                                    |
|---------------------------------------------------------------------------|----------------------------------------------------------------------------------------------------|
| Имя экспортируемого файла<br>Укажите имя файла, который вы хотите экспорт | ировать                                                                                                    |
| Иня файла:                                                                | Обзор                                                                                                    |
|                                                                           | Сохранение Х                                                                                                    |
|                                                                           | ← → < ↑ 🗍 « Документы > TempSert < ऎ Поиск: TempSert <                                                                  |
|                                                                           | Упорядочить 🔻 Новая папка 🔠 👻 📀                                                                                         |
|                                                                           | Видео     Имя     Дата изменения     Тип     Дата изменения     Тип     Нет элементов, удовлетводяющих условиям поиска. |
|                                                                           | ↓ Загрузки Пузображения                                                                                                 |
|                                                                           | <ul> <li>№узыка</li> <li>Э Объемные объ</li> </ul>                                                                      |
|                                                                           | 별을 OS (C;)<br>을 DATA (D;)                                                                                               |
|                                                                           | V < ><br>Имя файла: ReshetnikovaLidiia                                                                                  |
|                                                                           | _ип файла: Файлы обмена личной информацией (*.pfx) ∨                                                                    |
|                                                                           | <ul> <li>Скрыть папки</li> <li>Содранить</li> <li>Отмена</li> </ul>                                                     |

# Рисунок 13. Мастер экспорта сертификатов, шаг 5

5. Завершить работу мастера экспорта сертификатов.

| 🗧 🛃 Мастер экспорта сертификато    |                                                   | ×  |                                |
|------------------------------------|---------------------------------------------------|----|--------------------------------|
| Завершение работы мас              | стера экспорта сертификатов                       |    |                                |
| Вы успешно завершили работу с маст | ером экспорта сертификатов.                       |    |                                |
| Были указаны следующие параметры   | a:                                                |    |                                |
| Файл<br>Экспорт ключей             | C:\Users\reshetnikovali\Documents\TempSert\<br>Ла |    |                                |
| Включить в путь все сертификаты    | Да                                                |    |                                |
| Формат файлов                      | Файлы обмена личной информацией (*.pfx)           |    |                                |
|                                    |                                                   | Ma | стер экспорта сертификатов 🛛 🗙 |
| <b>、</b>                           | 7                                                 |    |                                |
|                                    |                                                   | Эк | спорт успешно выполнен.        |
|                                    |                                                   |    | ОК                             |
|                                    |                                                   |    |                                |
|                                    |                                                   |    |                                |
|                                    | Готово Отмен                                      | la |                                |

Рисунок 14. Мастер экспорта сертификатов, шаг 6

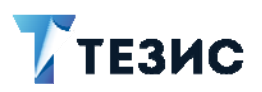

# 4. НАСТРОЙКА РАБОЧЕГО МЕСТА ПОЛЬЗОВАТЕЛЯ

Следующим шагом необходимо включить поддержку ЭЦП в системе и провести настройку рабочего места пользователя.

1. Открыть меню «Администрирование» – «Системные параметры» от имени администратора системы и включить поддержку ЭЦП.

| 7 TE    | ЕЗИС Задачи Документы Канцелярия Архив Справочники ►                                                            |
|---------|----------------------------------------------------------------------------------------------------|
| <b></b> | Системные параметры ×                                                                                           |
|         | Общие Умолчания Нумераторы Потоковое сканирование Интеграция с УС Active Directory Служба поддержки Параметр <> |
| \$      | Отключать неактивные сессии                                                                                     |
|         | Максимальный размер загружаемого файла, Мб 20                                                                   |
| 0-      | ✓ Использовать ЭЦП                                                                                              |
| oUO     | Использовать факсимиле                                                                                          |
|         | Отображение доп. полей в карточке задачи Плавная вкладка 🗸                                                      |
|         | Отображать код подразделения сотрудника                                                                         |
|         | <ul> <li>Отображать должность сотрудника</li> </ul>                                                             |
|         | 🛛 Для контактных лиц контрагентов выводить сначала инициалы                                                     |
|         | <ul> <li>Включить проверку на уникальность ИНН+КПП</li> </ul>                                                   |
|         | ОК Отмена                                                                                                    |

Рисунок 15. «Администрирование» – «Системные параметры»

2. Открыть меню «Документы» – «Виды документов». Выбрать вид документа/договора, который требуется подписывать ЭЦП, и открыть его для редактирования. Для примера выберем «Договор».

| 🏹 ТЕ | ЗИС Задачи Документы Канцеля      | рия Архив | Справочники      | •         | (             | Adm          | ninistrator [admin] | - 0      | →] |
|------|-----------------------------------|-----------|------------------|-----------|---------------|--------------|---------------------|----------|----|
| ۳,   | Виды документов ×                 |           |                  |           |               |              |                     |          |    |
| 0-01 | Фильтр 👻                          |           |                  |           |               |              |                     |          |    |
|      | - Фильтр                          |           |                  |           |               |              |                     |          |    |
| ~    | Добавить условие 🗸                |           |                  |           |               |              |                     |          |    |
| Ð    | Применить 💂                       |           |                  |           |               |              |                     |          |    |
| 00   | Создать 🗸 🖉 💼 😂                   | Доступнос | сть процессов дл | я видов   | Доступность с | тчетов для в | идов                | 20 строк | ¢  |
|      | Наименование                      | Описание  |                  | Тип докум | ментов        |              | Префикс             |          |    |
|      | Договор                           |           |                  | Договор   |               |              |                     |          | ^  |
|      | Дополнительное соглашение         |           |                  | Договор   |               |              |                     |          | 1  |
|      | Запрос о выделении материальной п | 0         |                  | Документ  | r             |              |                     |          |    |
|      | Заявление                         |           |                  | Документ  | r             |              |                     |          |    |
|      | Инструкция                        |           |                  | Документ  | r             |              |                     |          |    |
|      | Hereegenee                        |           |                  | E.m. norm |               |              |                     |          |    |

Рисунок 16. «Документы» – «Виды документов»

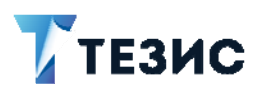

3. Указать галочками те поля карточки, которые будут подписываться ЭЦП при утверждении.

| > | Вид документов                                                                                                    | ×                                                                                                    |                                         |                     |                                                                               |                         |                |     |
|---|----------------------------------------------------------------------------------------------------|----------------------------------------------------------------------------------------------------|-----------------------------------------|---------------------|-------------------------------------------------------------------------------|-------------------------|----------------|-----|
|   | Виды документов                                                                                                    | з > Вид докум                                                                                                    | ментов                                  |                     |                                                                               |                         |                |     |
|   | Тип документое                                                                                                    | з Договор                                                                                                    |                                         | Системный нумератор | Документы и договоры                                                          | ~                       |                |     |
|   | Наименование                                                                                                    | Договор                                                                                                    |                                         | * Тип нумератора    | При сохранении                                                                | ~                       |                |     |
|   | Код                                                                                                    |                                                                                                    |                                         | Префикс             |                                                                               |                         |                |     |
|   | Описание                                                                                                    |                                                                                                    |                                         |                     |                                                                               |                         |                |     |
|   | Доступен для с<br>Создавать толь                                                                                                  | оздания на м<br>ъко по шаблон                                                                                                    | об. клиенте 🗹<br>Iy                     |                     |                                                                               |                         |                |     |
|   | Доступен для с<br>Создавать толь<br>Основные поля                                                                                 | создания на ми                                                                                                    | об. клиенте 🕑                           |                     | Дополнительные поля                                                           |                         |                |     |
|   | Доступен для с<br>Создавать толь<br>Основные поля<br>Поле Е                                                                       | создания на м<br>ъко по шаблон<br>Зидимость                                                                                                | об. клиенте 🕑<br>ну 🗌<br>Обязательность | Подписывается       | Дополнительные поля<br>Отображение доп. полей                                 | Главн                   | ая вкладка 🗸 🗸 | *   |
|   | Доступен для с<br>Создавать толь<br>Основные поля<br>Поле Е<br>Способ отпрає                                                      | создания на м<br>ыко по шаблон<br>Видимость                                                                                                | об. клиенте 🖌                           | Подписывается       | Дополнительные поля<br>Отображение доп. полей<br>+                            | Главн                   | ая вкладка 🗸   | . * |
|   | Доступен для с<br>Создавать толь<br>Основные поля<br>Поле Е<br>Способ отпрає<br>Срок исполне:                                     | создания на м<br>эко по шаблон<br>Видимость                                                                                                | об. клиенте ♥<br>иу Обязательность      | Подписывается       | Дополнительные поля<br>Отображение доп. полей<br>+<br>Мазвание Код Тип        | Главн                   | ая вкладка 🗸   | *   |
| [ | Доступен для с<br>Создавать толь<br>Основные поля<br>Поле Е<br>Способ отпрак<br>Срок исполне<br>Ставка НДС                        | создания на м<br>ыко по шаблон<br>Видимость<br>₽                                                                                           | об. клиенте                             | Подписывается       | Дополнительные поля<br>Отображение доп. полей<br>+ // @ @<br>Название Код Тип | Главн<br>Ф<br>Обязатель | ая вкладка     | • • |
|   | Доступен для с<br>Создавать толь<br>Основные поля<br>Поле Е<br>Способ отпрає<br>Срок исполнея<br>Ставка НДС С<br>Сумма            | создания на м<br>ско по шаблон<br>Зидимость                                                                                                | об. клиенте                             | Подписывается       | Дополнительные поля<br>Отображение доп. полей<br>+<br>Название Код Тип        | Главни<br>Обязатель     | ая вкладка 🗸   | • * |
|   | Доступен для с<br>Создавать толь<br>Основные поля<br>Поле Е<br>Способ отпрає<br>Срок исполне<br>Ставка НДС 5<br>Сумма Сумма НДС 5 | создания на м<br>создания на м<br>Видимость<br>Э<br>Э<br>Э<br>Э<br>Э<br>Э<br>Э<br>Э<br>Э<br>Э<br>Э<br>Э<br>Э<br>Э<br>Э<br>Э<br>Э<br>Э<br>Э | об. клиенте                             | Подписывается       | Дополнительные поля<br>Отображение доп. полей<br>+                            | Главн.<br>Обязатель     | ая вкладка     | *   |

#### Рисунок 17. Редактирование вида документа «Договор»

4. На рабочих местах пользователей, которые будут подписывать документы ЭЦП, требуется установить программу «ТЕЗИС: Помощник». Дистрибутив можно скачать из системы, в меню «Помощь» – «Настройки» на вкладке «Дистрибутивы».

| Т           | ЕЗИС Задачи Документы Канцелярия Архив Справочники Администрирование Помощь                |
|-------------|--------------------------------------------------------------------------------------------|
| <b>[]</b> > | Настройки ×                                                                                |
|             | Основные Интерфейс Умолчания Дистрибутивы Голосовое управление Составные голосовые команды |
| ~           | _ Установить                                                                               |
| W           | Плагин для OpenOffice/LibreOffice                                                          |
| 9           | Плагин для OpenOffice 4.x Windows, Windows (MSI), Mac OS                                   |
| 000         | <u>.NET фреймворк</u>                                                                      |
|             | Шрифт индекса                                                                              |

Рисунок 18. «Помощь» – «Настройки»

5. После установки программы потребуется настроить подключение: указать сервер ТЕЗИС и тип авторизации. После настройки проверить успешность подключения.

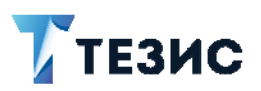

| ТЕЗИС        | ТЕЗИС: Помощник -                  | настроики                         |  |
|--------------|------------------------------------|-----------------------------------|--|
| оздать 🔸     | Учетная запись Инт                 | ерфейс                            |  |
| ткрыть ТЕЗИС | Сервер ТЕЗИС:                      | http://localhost:8080/app         |  |
| астройки     | О Учетная запис                    | ь текущего пользователя           |  |
| программе    |                                    | 734446                            |  |
| иход         | Догин:                             | ivanov                            |  |
|              | Пароль:                            |                                   |  |
|              | Пароль.                            |                                   |  |
|              | Домен:                             |                                   |  |
|              | Последнее обное<br>Подключение усг | аление: 30.03.2021 14:02<br>тешно |  |
|              | Тестировать по                     | дключение                         |  |
|              | 🚺 Запускать при                    | и старте системы                  |  |
|              | Периодичность с                    | инхронизации, минут 10            |  |
|              | 🖌 Включить при                     | ием оповещений                    |  |
|              |                                    |                                   |  |

Рисунок 19. Настройка «ТЕЗИС: Помощник»

6. Далее необходимо пользователям назначить роли «Согласующий» и «Утверждающий». В процессе согласования пользователи с ролью «Согласующий» подписывают ЭП только вложения, которые добавлены в карточку. Если вложения в карточке отсутствуют, то кнопка «Подписать ЭЦП» у них отображаться не будет. Пользователь с ролью «Утверждающий» кроме вложений подписывает также поля карточки, отмеченные в колонке «Подписывается» в настройках вида документа.

Для примера можно создать карточку договора («Документы» – «Создать договор»), заполнить в ней поля, которые нужно подписать ЭЦП. На вкладке «Вложения» добавить файл, который будет подписан в процессе. В правой части нажать кнопку «Согласование».

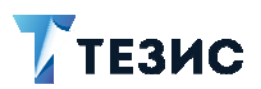

| וז 🍸        | ЕЗИС Задачи Документы     | Канцелярия | Архив Справочники   | Администрирование | Помощь    |
|-------------|---------------------------|------------|---------------------|-------------------|-----------|
| <b>[]</b> > | Редактирование договора × |            |                     |                   |           |
|             | Детали Вложения (1) Иерар | жия Обсу   | ждения 🕂            |                   |           |
|             | Предварительный просмотр  |            |                     |                   |           |
|             | Добавить 👻 🖋 👖            | 1          | Проверить подписи   | <b>≜</b>          |           |
| 9           | Имя                       | Осн.       | Файл                | Подписать ЭП      | Дата соз, |
| 000         | Типовой договор           |            | Типовой договор.txt |                   | 30.03.202 |
|             |                           |            |                     |                   |           |

# Рисунок 20. Карточка договора - вкладка «Вложения»

| *       Вид Договор       Сохрани         •       Номер       00017       Дата       30.03.2021       Э         •       Организация       Наша организация       С Категория       •       •       •         •       Организация       Наша организация       С Категория       •       •       •       •       •       •       •       •       •       •       •       •       •       •       •       •       •       •       •       •       •       •       •       •       •       •       •       •       •       •       •       •       •       •       •       •       •       •       •       •       •       •       •       •       •       •       •       •       •       •       •       •       •       •       •       •       •       •       •       •       •       •       •       •       •       •       •       •       •       •       •       •       •       •       •       •       •       •       •       •       •       •       •       •       •       •       •       •       • <t< th=""><th></th><th>Сохранить и з</th><th></th><th></th><th></th><th></th><th></th><th>+</th><th>Іерархия Обсуждения</th><th>Детали Вложения (1)</th></t<>                                                                                                    |             | Сохранить и з |           |                |          |              |       | +   | Іерархия Обсуждения | Детали Вложения (1)    |
|----------------------------------------------------------------------------------------------------|-------------|---------------|-----------|----------------|----------|--------------|-------|-----|---------------------|------------------------|
| Номер       00017       Дата       30.03.2021       Зарегистрир         Организация       Наша организация       Q       Ознакомле         Контрагент       Согласова       Основание       Согласова         Куратор       Согласова       Тестовы       Тестовы                                                                                                    | нить        | Сохрани       |           |                |          | Договор      | Вид , |     |                     | *                      |
| Организация         Наша организация         Категория         Организация         Организация | ировать     | Зарегистрир   |           | 30.03.2021     |          | Дата         |       |     | 00017               | Номер                  |
| Контрагент         Регистрац           Конт. лицо контрагента         Согласова           Основание         Х ч Q           Куратор         Одразделение           Нацарь обязательств         Согласова                                                                                                    | ление       | Ознакомле     | v Q       |                |          | Категория    | Q     | ~   | Наша организация    | Организация            |
| Конт. лицо контрагента         Согласова           Основание         X ···· Q         Активный         Согласова           Куратор         Q Подразделение         Y ···· Q         Тестовы           Нацало обязательств         ФО Окончание обязательств         Основание         Основание                                                                                                    | ация        | Регистрац     | v Q       |                |          |              |       |     |                     | Контрагент             |
| Основание         X ··· Q         Активный         Тестовы           Куратор         V Q         Подразделение         V ··· Q           Начало обязательств         ФОкончание обязательств         ФОКончание обязательств         ФОКончание обязательств                                                                                                    | вание       | Согласова     |           |                |          |              | Q     | ~   |                     | Конт. лицо контрагента |
| Куратор         Q         Подразделение         Q         Q           Начало обязательств         Ф         Окончание обязательств         Ф         Окончание обязательств         Ф                                                                                                    | вый         | Тестовы       |           | *              |          | Активный     | Q     | x   | 24                  | Основание              |
| Начало обязательств                                                                                                    |             |               | / Q       | ×              |          | Подразделени | Q     | ~   |                     | Куратор                |
|                                                                                                    | 'b <b>v</b> | Создать       | <b>##</b> |                | ательств | Окончание об | ₩     |     |                     | Начало обязательств    |
| Сумма 100 000 RUB V НДС в сумме V Ставка,% 18 Сумма НДС 15 254,24                                                                                                    | ІТЬ 👻       | 🔒 Печать      | 15 254,24 | 6 18 Сумма НДС | Ставка,  | НДС в сумме  | V     | RUB | 100 000             | Сумма                  |
| Описание                                                                                                    |             |               |           |                |          |              |       |     |                     | Описание               |

### Рисунок 21. Карточка договора - вкладка «Детали»

7. Задать список участников процесса — согласующих и утверждающего. Нажав кнопку «Ок» запустить процесс.

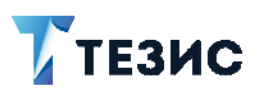

| Решение                                     | Отправить на | а согла | сование                                          |   |             |                                                                                                    |      |
|---------------------------------------------|--------------|---------|--------------------------------------------------|---|-------------|----------------------------------------------------------------------------------------------------|------|
| Добавить уча                                | астника 🗸    | Ē       |                                                  |   |             |                                                                                                    |      |
| Роль                                        |              | Поль    | зователь                                         |   | Очередность | E-ma                                                                                                    | Трей |
| Инициат                                     | ор           |         | Administrator [admin]                            | ~ |             | ~                                                                                                    | ~    |
| • Согласун                                  | ощий         |         | Иванов П. В. [Ivanov] [1] (Исполнительный ди  🗸  |   | 1 🗸         | <ul> <li>Image: A start of the start of the start of</li></ul> | ~    |
| Утвержд                                     | ающий        |         | Королева Е. С. [Koroleva] [1] (Генеральный дирек | ~ |             | <                                                                                                    | ~    |
| Этправить в Э<br>Завершить к<br>Комментарий | эдо 📄        |         | <u>;</u>                                         |   |             |                                                                                                    |      |

### Рисунок 22. Запуск процесса «Согласование»

8. Теперь необходимо зайти в систему от имени согласующего. Этому пользователю придут уведомления в панель уведомлений (1), в папку действий (2) и в ленту событий по центру экрана (3).

| <b>ТЕЗИС</b> Задачи Докум                                                                                                    | енты Саравочники Помощь                                                                                                    | Q, 📃 Иванов П. В. [Ivanov] 🔹 🗇 →]                                                                      |
|----------------------------------------------------------------------------------------------------|----------------------------------------------------------------------------------------------------|----------------------------------------------------------------------------------------------------|
| ПАПКИ ДЕЙСТВИЙ < 🔶                                                                                                    | Петр Васильевич, добро пожаловать в систему ТЕЗИС                                                                                                    | уведомления                                                                                            |
| <ul> <li>Задачи</li> <li>Черновики</li> <li>Возврат от исполните</li> <li>Назначенные</li> <li>В работе</li> <li>Для контроля</li> <li>Наблюдаемые 3</li> <li>Документы</li> </ul> | Mapr 2021         ,           In         BT         Cp         4T         Tr         C6         BC         Image: Comparison of the temperature of temperature of temperat | <ul> <li>На согласовании - Договор № 00017 от<br/>30.03.2021</li> <li>Просмотреть   Удалить</li> </ul> |
| Черновики 1                                                                                                    | 2                                                                                                    | 2 строки                                                                                               |
| Доработка<br>Утверждение                                                                                                    | 06 апреля                                                                                                    |                                                                                                    |
| <ul> <li>Сзнакомление т</li> <li>Канцелярия</li> <li>Резолюция</li> <li>Обработка резолюциі</li> </ul>                                                                             | Повестка совещания № 00004 на 05.04.2021         Начало. 05.04.2021           Выплата премии сотрудникам за первый квартал 2021         До. 06.04.2021           1. Отчет о прибыли за первый квартал 2021         До. 06.04.2021           2. Выплата премии сотрудникам по результатам 1 квартала 2021         Стиче сотрудникам по результатам 1 квартала 2021                                                                                                    | 10.00<br>16.00                                                                                         |
| <ul> <li>Мой отдел</li> <li>Активные заявани 19</li> </ul>                                                                                                    | Срок не назначен                                                                                                    |                                                                                                    |
| ПАПКИ ПОИСКА<br>Все мои задачи                                                                                                    | ⊘ Договор № 00017 от 30.03.2021 На согласове                                                                                                    | нии +                                                                                                  |
| <ul> <li>Все мои документы</li> <li>Все мои договоры</li> <li>Договоры, куратор Петр -</li> </ul>                                                                                  | 3                                                                                                    |                                                                                                    |
|                                                                                                    |                                                                                                    | Удалить все                                                                                            |

Рисунок 23. Уведомления по процессу «Согласование»

×

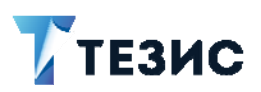

9. В открытой карточке договора справа имеются кнопки действий по процессу. После нажатия кнопки «Согласовать» (1) появится окно для ввода комментария с кнопкой «Подписать ЭЦП», необходимо ее нажать.

| ТЕЗИС Задачи Доку                                                                                                    | лиенты Справочники Помощь                                                                                                    | Q 🔜 Heakos Π. B. (Ivanov) → 🗇 →                                              |
|----------------------------------------------------------------------------------------------------|----------------------------------------------------------------------------------------------------|------------------------------------------------------------------------------|
| ПАПКИ ДЕЙСТВИЙ с                                                                                                    | Договор № 00017 от 30.03.2021 (Договор) *                                                                                                    |                                                                              |
| ★ Задачи<br>Черновики                                                                                                    | <u>Детали</u> Вложения (1) Иерархия Обсуждения +                                                                                                    | 1 Сохранить и закрыть                                                        |
| Возерат от исполните<br>Назначенные                                                                                                    | Запись журнала действий                                                                                                    | × Coxparents                                                                 |
| В реботе:<br>Для контроля<br>Наблюдение 3<br>Фриументы<br>Черновики 1<br>Согласование 1<br>Дореботка<br>Утверждение<br>Ознакомление 1<br>Канцелярия<br>Резолюция    | Номер Решение Согласовать<br>Организация Комментарий<br>Контрагент<br>Конто лицо контраг<br>Основание<br>Куратор<br>Начало обязатель<br>Сумма Влоккония<br>Соласамие | Солдонть<br>Q<br>Изменоть участноков<br>Солдать -<br>Ф Печать -<br>Солдать - |
| Обработка резолюцин<br>• Мой отдел<br>Активные задачи 18<br>ПАПКИ ПОИСКА<br>• Все мои задачи<br>• Все мои документы<br>• Все мои договоры<br>Договоры, куратор Петг | Условия платежа ОК Отмена Доступ к карточке-основанию                                                                                                    |                                                                              |

#### Рисунок 24. Подпись ЭЦП в процессе «Согласования»

10. После этого запустится окно Помощника, в системе ТЕЗИС появится окно «Выполняется операция». В окне Помощника нужно указать путь для сертификата подписи и его пароль.

| Запись журна     | па действий             |                           |        |    |     |
|------------------|-------------------------|---------------------------|--------|----|-----|
| Выбор сертис     | фиката                  |                           | -      |    | ×   |
| Выберите файл с  | ертификата              |                           |        |    |     |
| C:\Users\reshetr | ikovali\Documents\TempS | Sert\ReshetnikovaLidiia.p | ofx (  | Вы | бор |
| Пароль           |                         |                           |        |    |     |
| •••              |                         |                           |        |    |     |
|                  | ОК                      | Отмени                    | ть     |    |     |
| Доба             |                         |                           | ų      |    |     |
| Имя              | Файл                    | Тип                       | Размер |    |     |
|                  |                         |                           |        |    |     |
|                  |                         |                           |        |    |     |
| ок о             | тмена                   |                           |        |    |     |

Рисунок 25. Выбор сертификата ЭЦП

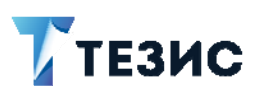

| Подписать ЭЦП Подпись передана на сервер<br>Вложения<br>Добавить - ССССССССССССССССССССССССССССССССССС                                                                                                    | <sup>у</sup> ешение<br>(омментарий | Согласовать   |                  |                       |  |
|----------------------------------------------------------------------------------------------------|------------------------------------|---------------|------------------|-----------------------|--|
| Подписать ЭЦП Подпись передана на сервер<br>Вложения<br>Добавить - С С С С С С С С С С С С С С С С С С                                                                                                    |                                    |               |                  |                       |  |
| Подписать ЭЦП Подпись передана на сервер<br>Вложения<br>Добавить - С С С С С С С С С С С С С С С С С С                                                                                                    |                                    |               |                  |                       |  |
| Зложения<br>Добавить - Лайл Гип Размер                                                                                                    |                                    |               |                  |                       |  |
| Вложения<br>Добавить - Лайнан Салан Салан С<br>Салан Салан Салан Салан Салан Салан Салан Салан Салан Салан Салан Салан Салан Салан Салан Салан Салан Салан Сал |                                    | Подписать ЭЦГ | Подпись передана | а на сервер           |  |
| Добавить - / 🕅 🖓 <table-cell> <table-cell></table-cell></table-cell>                                                                                                    |                                    | Подписать ЭЦГ | Подпись передана | а на сервер           |  |
| Имя Файл Тип Размер                                                                                                    | }ложения                           | Подписать ЭЦГ | Подпись передана | а на сервер           |  |
|                                                                                                    | 3ложения<br>Добавить <del>↓</del>  | Подписать ЭЦГ | Подпись передана | а на сервер           |  |
|                                                                                                    | 3ложения<br>Добавить ↓<br>Имя      | Подписать ЭЦГ | Подпись передана | а на сервер<br>Размер |  |

Рисунок 26. Подтверждение согласования договора

11. Действия для утверждающего и других согласующих пользователей аналогичны. В итоге карточка договора перейдет в состояние «Утвержден». Подписанные поля станут не редактируемыми. Внизу карточки появится оттиск «Подпись верна».

Если карточка в процессе согласования возвращается на доработку, то создается версия карточки документа и все подписи становятся не актуальными.

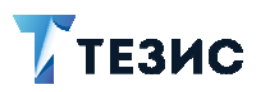

| <u>≜</u>           | В         | ид Договор   Тек. пр | оцес | : Co         | гласование   Состояние | Утверж     | дён       |       | 104  |
|--------------------|-----------|----------------------|------|--------------|------------------------|------------|-----------|-------|------|
| Помер              |           | 00017                |      | 0            | дата                   | 30.03      | .2021     |       |      |
| Организация        |           | Наша организация     | ~    | Q            | Категория              |            |           | ~     | 0    |
| Контрагент         |           |                      |      | 0            |                        |            |           |       | 0    |
| Конт. лицо контраг | ента      |                      | ~    | Q            |                        |            |           |       |      |
| Основание          |           | 3                    | <    | Q            | Активный               |            |           |       |      |
| Куратор            |           |                      | ~    | Q            | Подразделение          |            |           | ×     | C    |
| Начало обязатель   | СТВ       |                      |      |              | Окончание обязательств | _ <u>_</u> | ·         |       | Ê    |
| Сумма              |           | 100 000              | RUB  | $\mathbf{v}$ | НДС в сумме 🗹 Ставк    | a,% 18     | Сумма НДС | 15 25 | 54,2 |
| Описание           |           |                      |      |              |                        |            |           |       |      |
| Условия платежа    |           | Условия оплаты по да | HHON | у дог        | овору                  |            |           |       |      |
| Доступ к карточке- | основанию |                      |      |              |                        |            |           |       |      |

# Рисунок 26. Карточка утвержденного и подписанного ЭЦП договора

12. После перехода карточки в статус «Утвержден» на вкладке «Вложения» карточки договора появится возможность проверить подписи всех вложений сразу (3), а также напротив каждого вложения просмотреть, кем подписано вложение (1), и цепочку сертификатов (2).

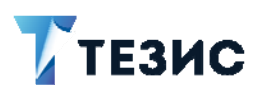

|     | ТЕЗИС Задачи документы Канцелярия Архив Справочники Администрирование Помощь<br>> Договор № 00017 от 30.03.2021 (Договор) × |         |
|-----|----------------------------------------------------------------------------------------------------|---------|
| 0-0 | Детали Вложения (1) Иерархия Обсуждения 🕂 🛛 3                                                                               |         |
|     | Предварительный просмотр                                                                                                    |         |
| Ŵ   | Добавить 🗸 💣 😰 Проверить подписи 🏯 📥                                                                                        |         |
|     | Имя Осн. Файл Подписать ЭП Подпис                                                                                           | создани |
|     | Типовой договор 📋 Типовой договор.txt 🛩 Просмотреть 30.03                                                                   | .2021 1 |
|     | Подписи ×                                                                                                    |         |
|     | Объект подписи Пользователь Дата Статус подписи Цепочка сертификатов                                                        |         |
|     | Типовой договор.txt Administrator [admin] 30.03.2021 14:45 🗸 Подпись верна (Просмотреть)                                    |         |
|     | Типовой договор.txt Administrator [admin] 30.03.2021 14:46 🖌 Подпись верна Просмотреть                                      |         |
|     | Цепочка сертификатов 🗙                                                                                                    | 2       |
|     | 🖂 Reshetnikova Lidiia                                                                                                    |         |
|     | Владелец Reshetnikova Lidiia, I.reshetnikova@haulmont.com                                                                   |         |
|     | Издатель haulmont-DC2-CA<br>Вылан 29.03.2021.12-29                                                                          |         |
|     | Действителен до 29.03.2022 12:29                                                                                            |         |
|     | Алгоритм ключа RSA                                                                                                    |         |
|     | □ haulmont-DC2-CA                                                                                                    |         |
|     | Владелец haulmont-DC2-CA                                                                                                    |         |
|     | Издатель haulmont-DC2-CA                                                                                                    |         |
|     | Выдан 08.09.2017 10:13                                                                                                    |         |
|     |                                                                                                    |         |
|     |                                                                                                    |         |
|     |                                                                                                    |         |

Рисунок 27. Проверка подписей на вкладке «Вложения» карточки договора